## Access Kronos At Work

Kronos Self-Scheduling is available on the Intranet.

Mouse over Human Resources in the navigation bar at the top of the Intranet page.

Click on **Kronos** and the logon page will display.

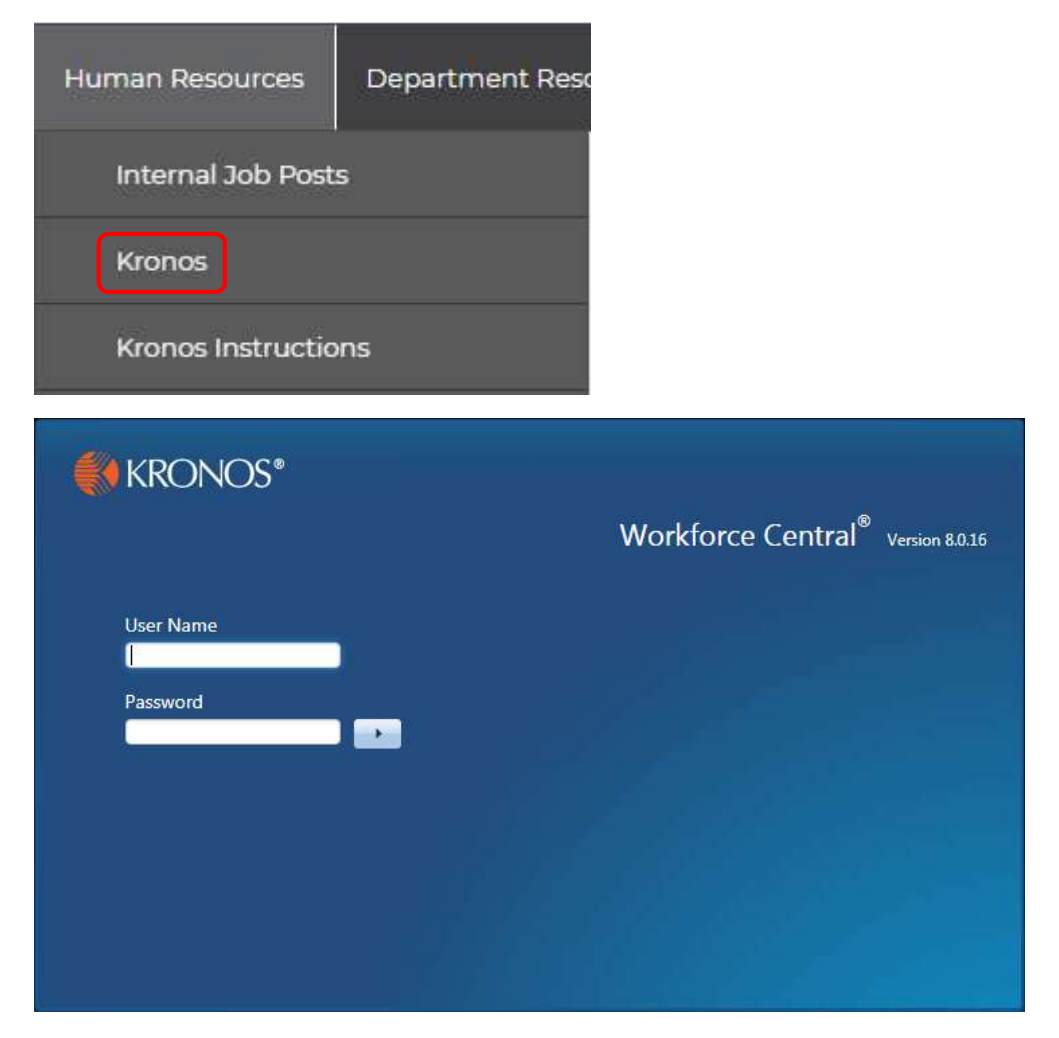

Refer to the <u>Lima Memorial Employee Training for Kronos Self Scheduling</u> instructions under the **Kronos Instructions** link located under Human Resources on the navigation bar for the logon and self-scheduling documentation.

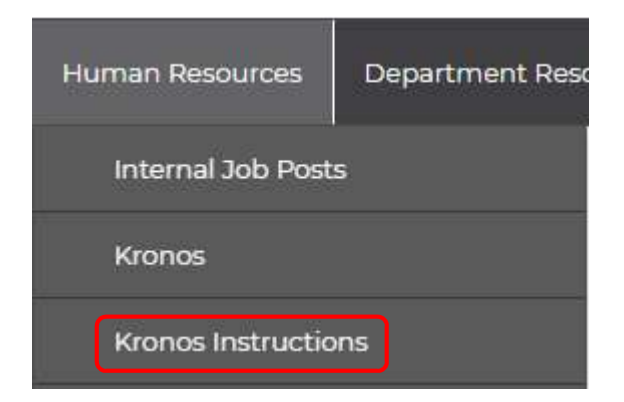

## Access Kronos At Home

Kronos Self-Scheduling is available on the Lima Memorial website.

Open a browser on your home computer.

Enter <u>www.limamemorial.org</u> in the address bar to launch the Lima Memorial website.

Scroll to the bottom of the home page and click on Associate Links under Quick Links.

| Lima Memorial_                 | Quick Links     |                                   |
|--------------------------------|-----------------|-----------------------------------|
| Affiliate of ProMedica         | Contact Us      | Community Health Needs Assessment |
|                                | Associate Links | Physician Portal                  |
|                                | Compliance      | Careers                           |
| ER wait times are approximate. | Disclaimer      | Cardinal Health Partners          |
|                                | ProMedica       | Sitemap                           |

## Click on Kronos Self-Scheduling.

| Associate Links                       |  |
|---------------------------------------|--|
| Associate Email                       |  |
| Associate Portal                      |  |
| Instructions for the Associate Portal |  |
| Kronos Self-Scheduling                |  |

If you receive the below Adobe Flash Player message, click **Get Flash** and then **Allow**.

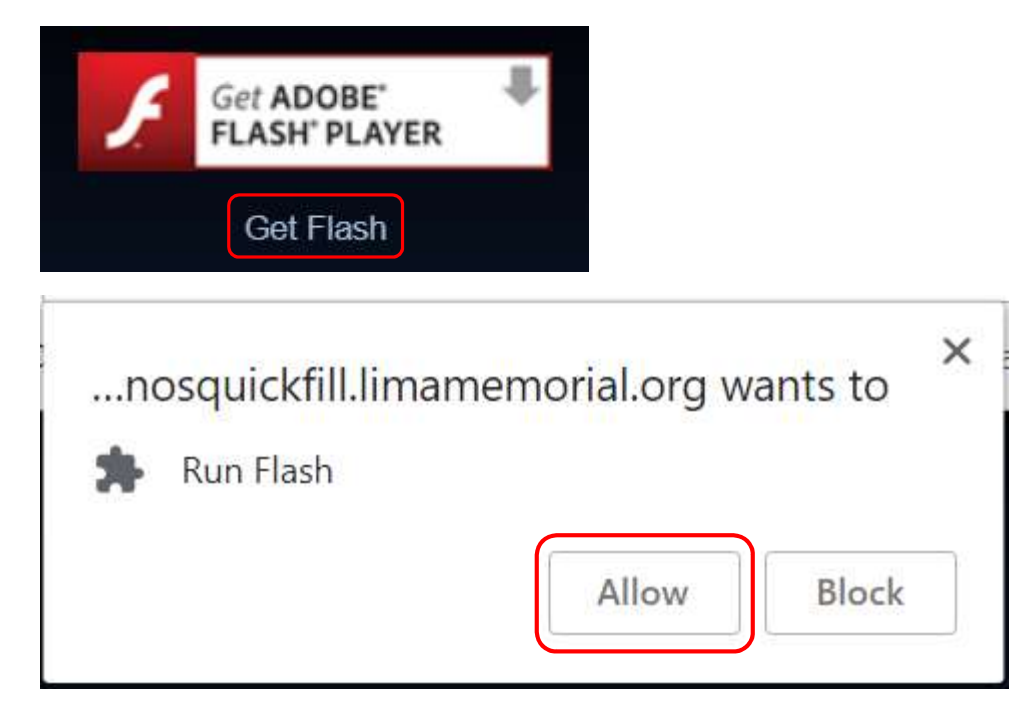

Refer to the <u>Lima Memorial Employee Training for Kronos Self Scheduling</u> instructions under the **Kronos Instructions** link located under Human Resources on the navigation bar for the logon and self-scheduling documentation.

| Human Resources    | Department Reso |  |
|--------------------|-----------------|--|
| Internal Job Posts |                 |  |
| Kronos             |                 |  |
| Kronos Instructio  | ons             |  |